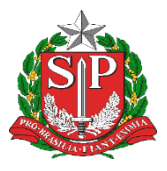

GOVERNO DO ESTADO DE SÃO PAULO SECRETARIA DE ESTADO DA EDUCAÇÃO DIRETORIA DE ENSINO - REGIÃO DE CAPIVARI

## COMUNICADO

Solicitado por: Núcleo de Administração de Pessoal NAP Autorizado: Dirigente Regional de Ensino Transmitido: NIT Comunicado: 210/2022 Data: 31/03/2022 Assunto: Atribuição de Classes e Aulas – Exemplo de "Boas Práticas"

Prezados(as) Diretores(as) de Escola e Gerentes de Organização Escolar:

Informamos que o Centro de Ingresso e Movimentação realiza, semanalmente, busca ativa com os candidatos do Banco de Talentos através de envio de e-mails informativos acerca do saldo de aulas disponível para atribuição de classes e aulas. Nesses e-mails são encaminhados procedimentos quanto à manifestação, informações a respeito do acesso, à SED, processo para celebração contratual, cadastro emergencial, unidades curriculares dos itinerários formativos e ATPI.

Neste sentido, identificamos uma boa prática realizada pelo Diretor Cleberson Ap. Mattoso, da Escola Estadual Prof. José Manuel Álvares Rosende, da Diretoria de Ensino - Região de Bragança Paulista, que está realizando busca ativa, através de envio de e-mails personalizados com as disciplinas específicas disponíveis em sua unidade escolar. Sendo assim, encaminhamos o exemplo, para aplicação da boa prática:

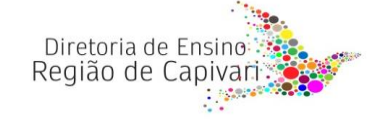

"Prezado, bom dia!

Vimos comunicá-lo que nossa escola ainda conta com aulas não atribuídas nas disciplinas de Ciências, Língua Portuguesa e Língua Inglesa.

Se você estiver disponível, manifeste seu interesse na SED e entre em contato com nossa escola.

Atenciosamente,

Diretor Cleberson Ap. Mattoso"

Para a relação dos e-mails dos docentes/candidatos, basta entrar na SED, Atribuição Inicial > Administrativo > Classificação > Listão 2022. Para gerar o relatório, clicar em "Gerar Excel" > Arquivo CSV Sem Formatação. Dessa forma, será possível realizar a seleção dos e-mails.

Passo a passo:

1º Entre na SED e selecione um perfil de gestão, CRH / Supervisor / Diretor.

2º Acesse no menu: Atribuição Inicial/Administrativo/Classificação.

| Dados Abertos -                |
|--------------------------------|
| EFAPE -                        |
| Atribuição Inicial 🔹           |
| 2 - Inscrição                  |
| 3 - Classificação              |
| Administrativo -               |
| Afastamento -ADM               |
| Alteração Jornada Inscrição    |
| Atualização de UA - ADM        |
| Classificação                  |
| Conferência Saldo Aulas - 2022 |
|                                |

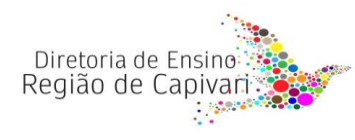

3º No campo Tipo de Classificação, selecione: Listão 2022.

| Ano Letivo:         | 2022 -      |
|---------------------|-------------|
| Diretoria:          | Selecione • |
| Escola:             | Selecione   |
| Tipo Classificacao: | Selecione   |
| Indígena:           |             |

4º No lado direito da tela de pesquisa, clique em Gerar Excel, depois em Arquivo CSV sem formatação.

| Escolher Colunas                 | 🖨 Imprimir                       | 📰 Gera                | r Excel | 🖹 Gerar PDF |
|----------------------------------|----------------------------------|-----------------------|---------|-------------|
|                                  |                                  | Filtro                |         | •           |
|                                  |                                  |                       |         |             |
|                                  |                                  |                       |         |             |
| Gerar Excel                      |                                  |                       | ×       |             |
| Arquivo CSV s                    | em formataçã                     | 0                     |         |             |
| Arquivo HTM o<br>ser aberto a pa | com formataçã<br>artir do menu " | o (Deve<br>Abrir'' do |         |             |

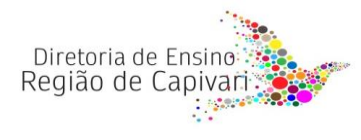

5º O sistema fará o download da planilha com os dados, lá será possível copiar todos os emails. Para acessar o arquivo, basta clicar no ícone no canto inferior esquerdo, ou procurá-lo na Pasta download do Windows.

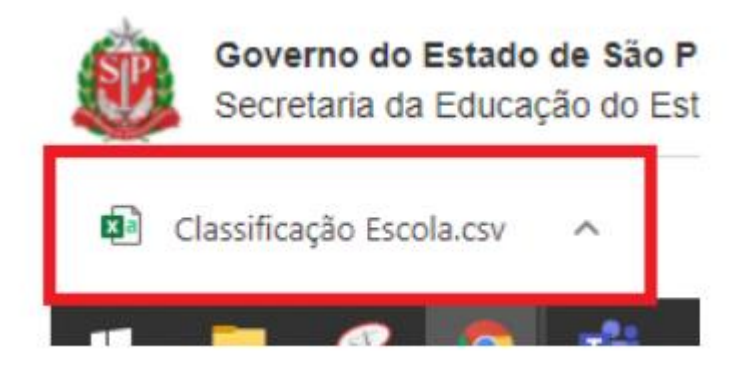

Também a partir desse relatório é possível selecionar as disciplinas, para que as escolas possam focar naquelas com maior número de aulas não atribuídas.

Aproveitamos a oportunidade de enviar o tutorial de acesso à SED e Manifestação de Interesse: Tutorial: Manifestação de Interesse - Atribuição Online, bem como LIVE realizada em 18/03/2022, pelo CEMOV, direcionada aos candidatos à contratação, que poderá ser enviada nos e-mails para esclarecimento de dúvidas: 18/03/22 - Contratação de docentes Banco de Talentos - Procedimentos para Atribuição de classes e Aulas

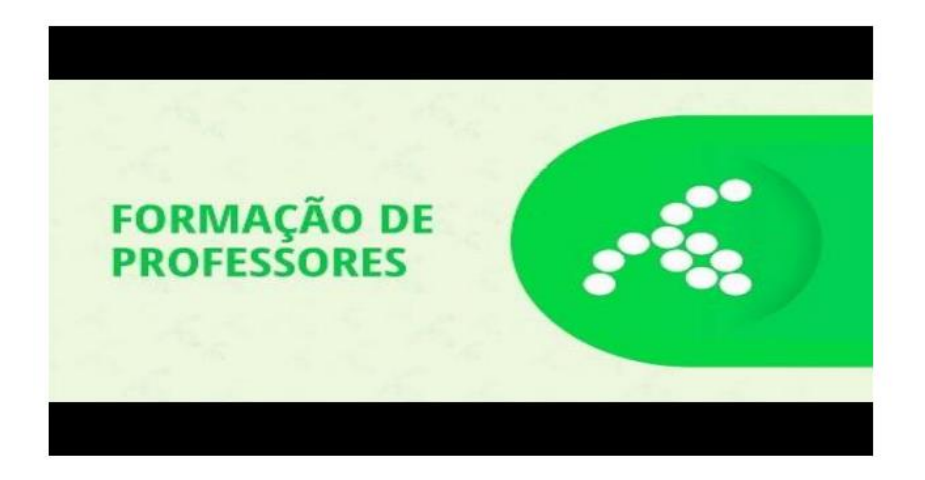

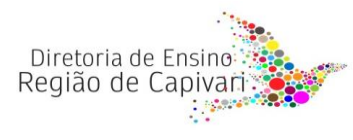

2. Relatório de aulas sem atribuição

## Prezados,

Em atendimento às solicitações realizadas pelos Dirigentes de Polo em reunião com o Sr. Secretário, informamos que o acompanhamento das aulas que constam no saldo para serem atribuídas poderão ser acessadas através do relatório "Aulas Sem Professor", em que é possível acompanhar todas as unidades escolares da Diretoria de Ensino, identificando quais os componentes estão sem atribuição:

Basta acessar a SED, no menu Recursos Humanos, como segue:

SED > Recursos Humanos > Associação do Professor na Classe > Aulas Sem Professor. Selecionar a Rede de Ensino – Estadual SE e pesquisar.

| Recursos Humanos                                                                                                    |   |
|----------------------------------------------------------------------------------------------------|---|
| Aposentadoria                                                                                                    | - |
| Associação do Professor na Classe                                                                                          | - |
| Artigo 22                                                                                                    | - |
| Atribuição de Aula                                                                                                    |   |
| Atribuição Especial                                                                                                    |   |
| Atribuição Especial - PAA / PRR / PRI / PAC /<br>PROATEC / POC / PEI LIBRAS / QUALIFICAÇÃO<br>EJATEC / ENSINO COLABORATIVO |   |
| Aulas Sem Professor                                                                                                    |   |
| Histórico de Associações                                                                                                   |   |
| Histórico de Associações Professor                                                                                         |   |
| Relatório de Atribuição Especial                                                                                           |   |
| Relatório Online                                                                                                    |   |

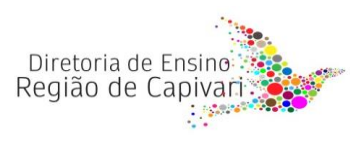

## Relatório de Aulas sem Professor

| Pada da Encina:       |             |
|-----------------------|-------------|
| Rede de Ensilio.      |             |
| Diretoria:            | Selecione   |
| Município:            | Selecione • |
| Situação das Escolas: | Selecione • |
| Escola:               | Selecione • |

Permanecemos à disposição, em caso de dúvidas.

Atenciosamente,

Responsável: Teresa Cristina de Oliveira Perim Diretor I – NAP

De acordo: Rosilene Aparecida de Oliveira Silva Diretor II – CRH

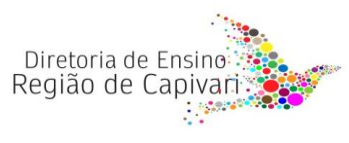